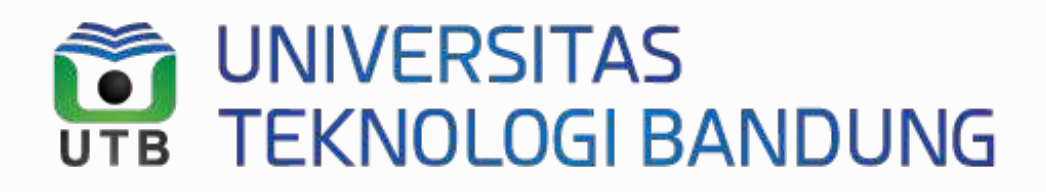

# **GUIDELINE PENGGUNAAN OASIS V2**

MODUL PERWALIAN

**PUSDATIN.** 2024 copyright all rights reserved

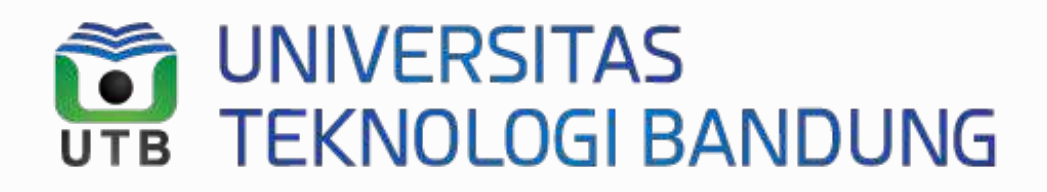

**Bagaimana Caranya Log In Sistem ?** 

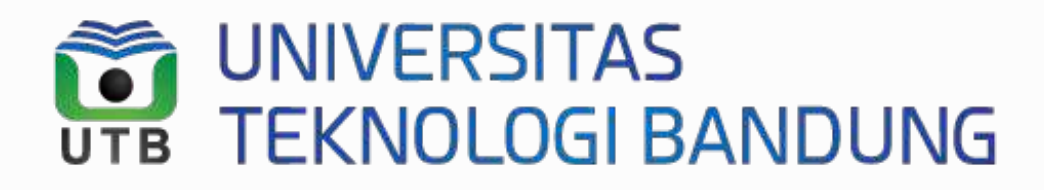

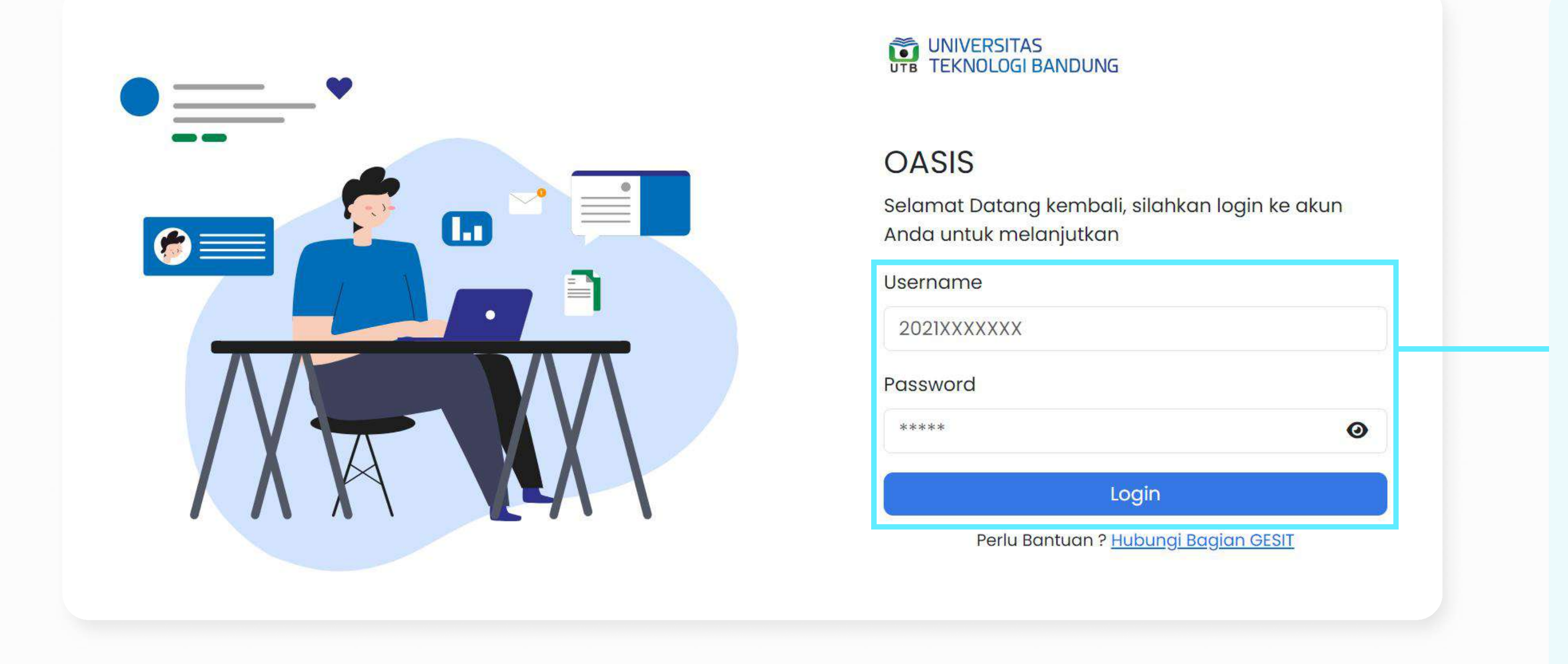

### Klik link berikut ini https://oasis-v2.utb-univ.ac.id/login

### 1. Masukkan username dan password anda

2. Klik button log in

#### **Sekilas Info**

- Username menggunakan nim
- Password menggunakan tanggal lahir mahasiswa, dengan format yyymmdd, misal 1945-08-17 maka passwordnya 19450817
- Jika password dengan tanggal lahir salah, maka dapat dicoba kombinasi "UTB", NIM, dan "#" -> Contoh : UTB19552011024#

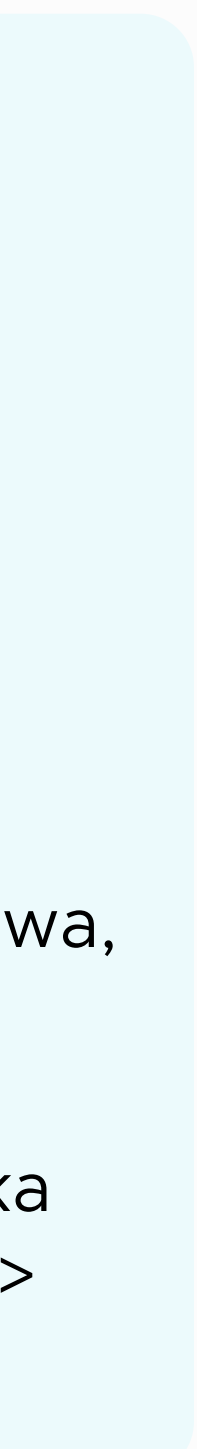

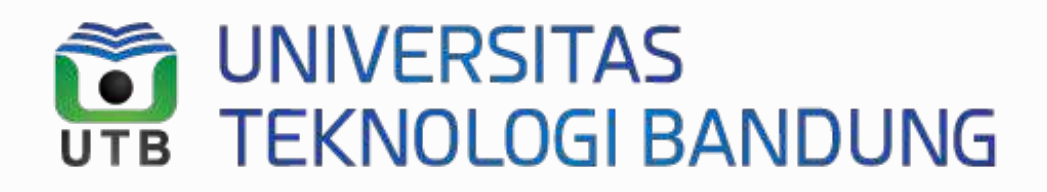

## Bagaimana Caranya Melakukan Perwalian ?

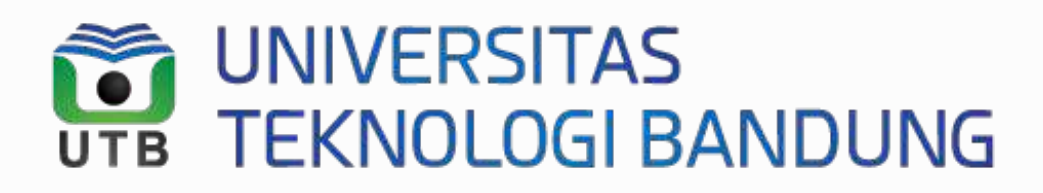

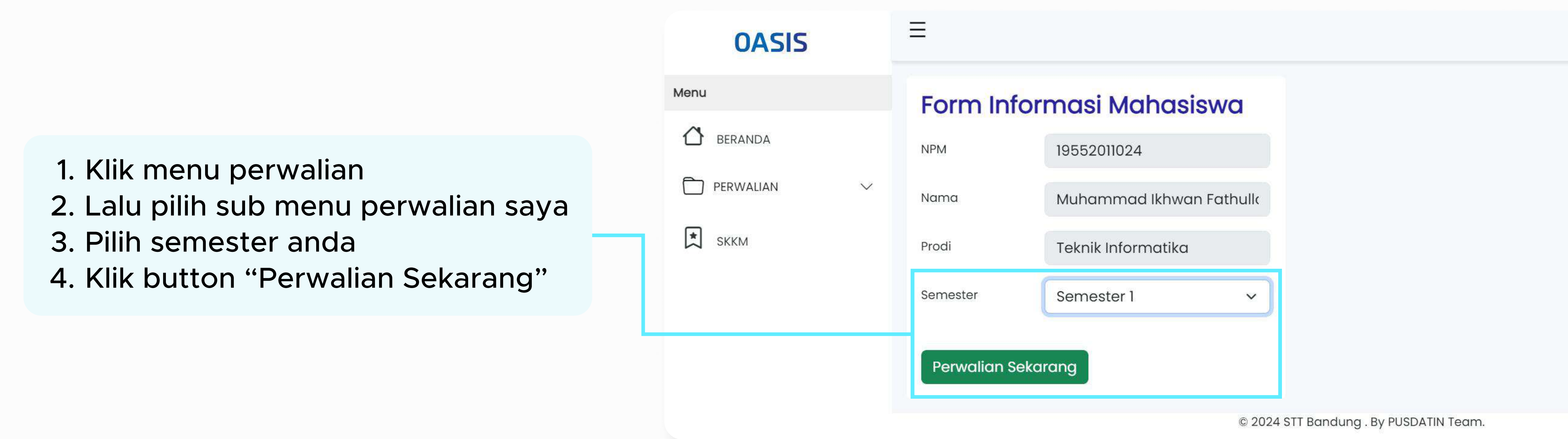

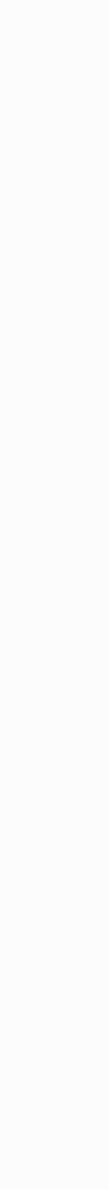

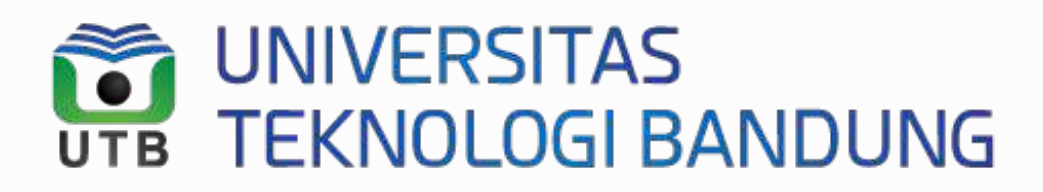

## 5. Klik mata kuliah wajib pada tampilan perwalian

#### **Sekilas Info**

Untuk saat ini, pengambilan mata kuliah ke atas dan mengulang dapat dilakukan melalui google form yang dibagikan oleh **Bagian Akademik** 

|   |           | OASIS          |  |
|---|-----------|----------------|--|
|   | Menu      |                |  |
|   |           | BERANDA        |  |
|   | $\square$ | PERWALIAN      |  |
|   |           | Perwalian Saya |  |
|   | *         | SKKM           |  |
|   |           |                |  |
| ٦ |           |                |  |
|   |           |                |  |
|   |           |                |  |
|   |           |                |  |
| Ч |           |                |  |
|   |           |                |  |
|   | 0         | Sisa SKS : 24  |  |
|   |           |                |  |

#### $\parallel$

#### Info Mahasiswa

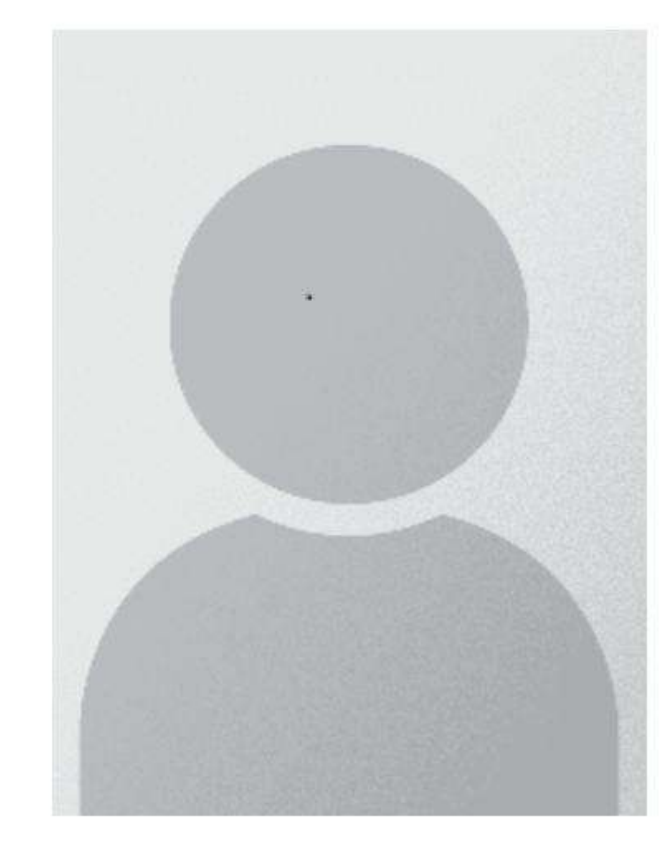

| Nama         | Muhammad Ikhwan Fathulloh       |
|--------------|---------------------------------|
| NPM          | 19552011024                     |
| Dosen Wali   | Yasti Aisyah Primianjani, S.Kom |
| Semester     | Semester 1                      |
| Prodi        | Teknik Informatika              |
| Konsentrasi  | -                               |
| Tahun Ajaran | 2024 / 2025                     |

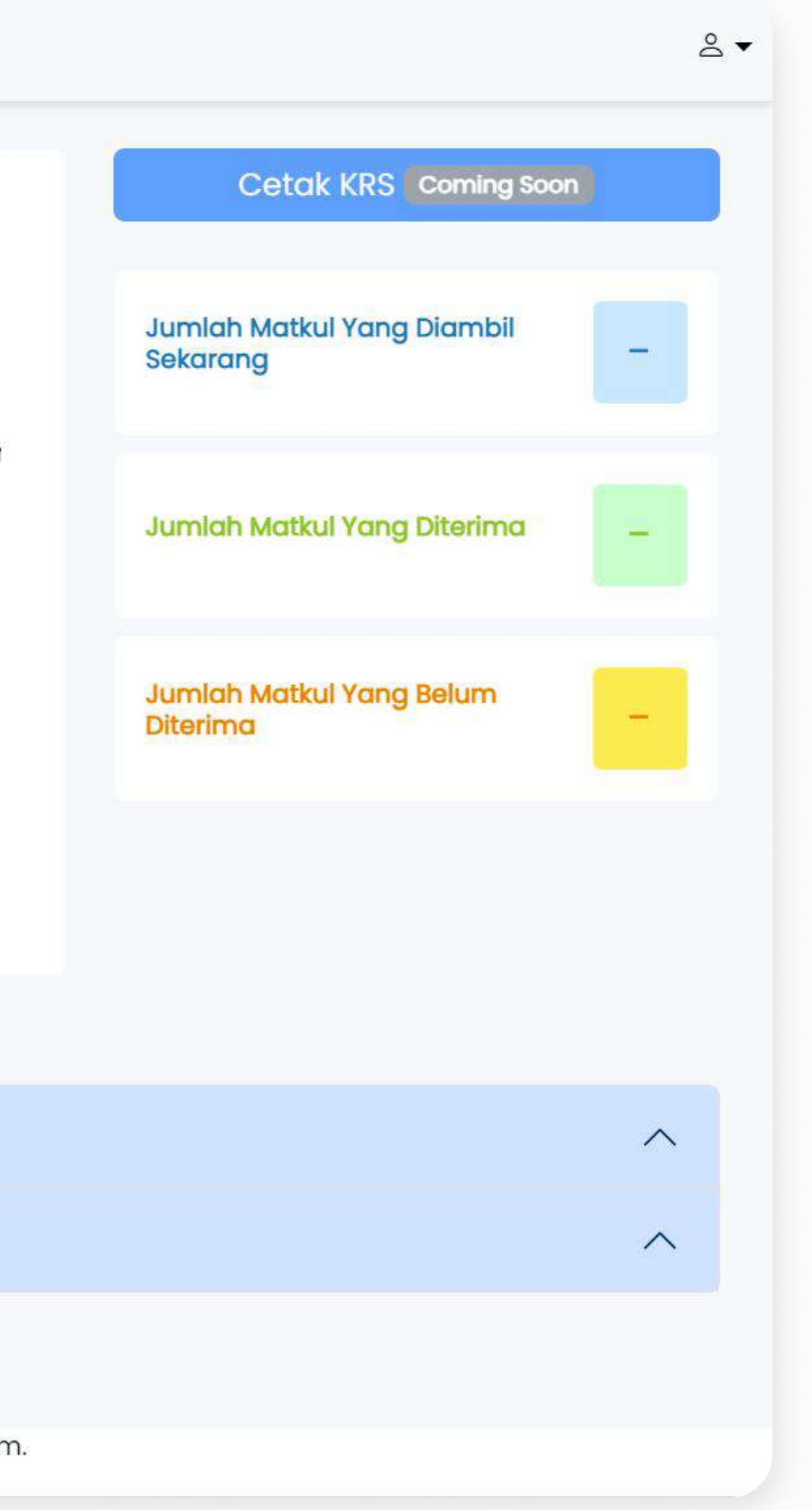

| 2019               |    |
|--------------------|----|
| Mata Kuliah Wajib  |    |
| Mata Kuliah Tambah | an |
| Kirim Perwalian    |    |

© 2024 STT Bandung . By PUSDATIN Team.

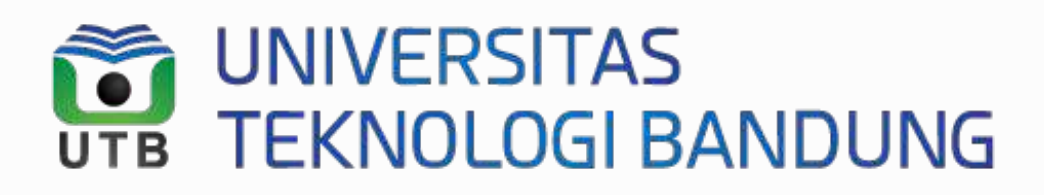

## 6. Pilih mata kuliah yang akan diambil 7. Klik button kirim perwalian

#### Sekilas Info

Dalam 1 semester mahasiswa hanya bisa mengambil mata kuliah dengan maksimal SKS sebanyak 24 SKS.

(i) Sisa SKS : 4

| No | Matakuliah                    | SKS | Semester   | Ambil | Ket   | Info |
|----|-------------------------------|-----|------------|-------|-------|------|
| 1  | Algoritma dan Pemograman 1    | 3   | Semester 1 |       | Wajib | C    |
| 2  | Struktur Data                 | 3   | Semester 1 |       | Wajib | Œ    |
| 3  | Pengantar Teknologi Informasi | 2   | Semester 1 |       | Wajib | C    |
| 4  | Agama                         | 2   | Semester 1 |       | Wajib | a    |
| 5  | Bahasa Inggris 1              | 2   | Semester 1 |       | Wajib | a    |
| 6  | Matematika Dasar              | 3   | Semester 1 |       | Wajib | C    |
| 7  | Fisika Dasar                  | 3   | Semester 1 |       | Wajib | Œ    |
| 8  | Pancasila                     | 2   | Semester 1 |       | Wajib | C    |
| 9  | Algoritma dan Pemograman 2    | 3   | Semester 2 |       | Wajib | C    |

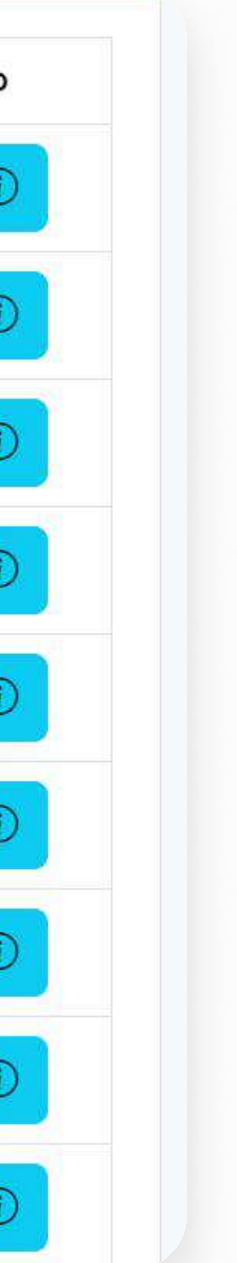

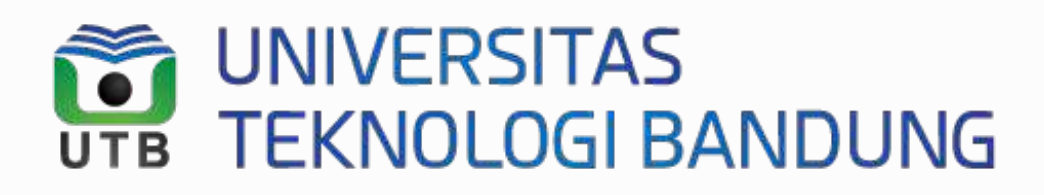

### Ketika mahasiswa sudah mengirim perwalian, Halaman web akan menampilkan mata kuliah yang sudah diambil.

#### i

#### Sekilas Info

• Setelah mengisi KRS online, silahkan hubungi Dosen Wali masing-masing untuk mendapatkan ACC Perwalian

Menu

🖈 ѕккм

#### OASIS

| 씁 | BERANDA   |  |
|---|-----------|--|
|   | PERWALIAN |  |

 $\sim$ 

#### Info Mahasiswa

 $\equiv$ 

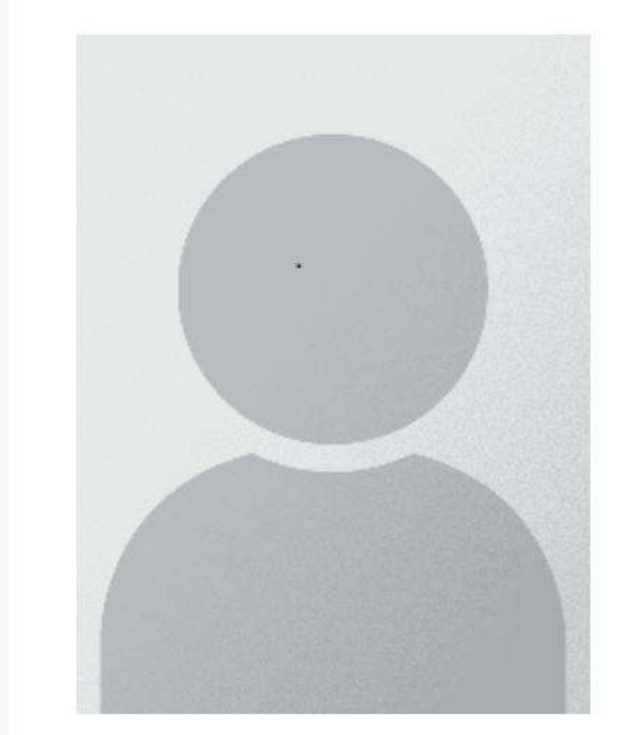

| Nama         | Muhammad Ikhwan Fathulloh       |
|--------------|---------------------------------|
| NPM          | 19552011024                     |
| Dosen Wali   | Yasti Aisyah Primianjani, S.Kom |
| Semester     | Semester 1                      |
| Prodi        | Teknik Informatika              |
| Konsentrasi  | -                               |
| Tahun Ajaran | 2024 / 2025                     |
|              |                                 |

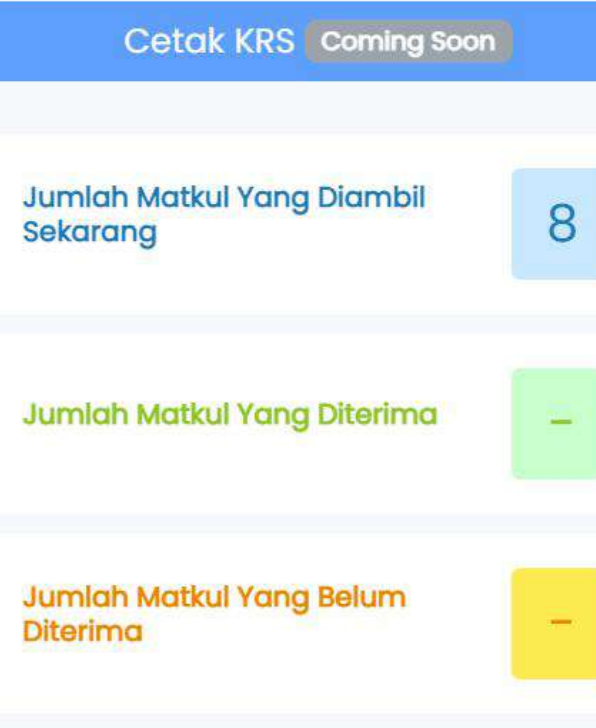

Info : Pastikan Dosen Wali dan Bagian Keuangan telah menyetujui perwalian jika ingin muncul di absensi

| No | Nama Mata Kuliah              | SKS | Nama Kelas     | Dosen Wali | Bag. Keuangan | Catatan     |
|----|-------------------------------|-----|----------------|------------|---------------|-------------|
| 1  | Algoritma dan Pemograman 1    | 3   | -              | Ø          | ~             | -           |
| 2  | Struktur Data                 | 3   | -              | 0          | $\checkmark$  | -           |
| 3  | Pengantar Teknologi Informasi | 2   | -              | 0          | ~             | 87          |
| 4  | Agama                         | 2   | 1 <del>2</del> | 0          | ~             | 1           |
| 5  | Bahasa Inggris 1              | 2   | 9 <u>0</u>     | 0          | ~             | 3 <u>1</u>  |
| 6  | Matematika Dasar              | 3   | 14             | 0          | ~             | <u>1941</u> |
| 7  | Fisika Dasar                  | 3   | -              | 0          | ~             | -           |
| 8  | Pancasila                     | 2   | s <del>=</del> | 0          | ~             | -           |

© 2024 STT Bandung . By PUSDATIN Team.

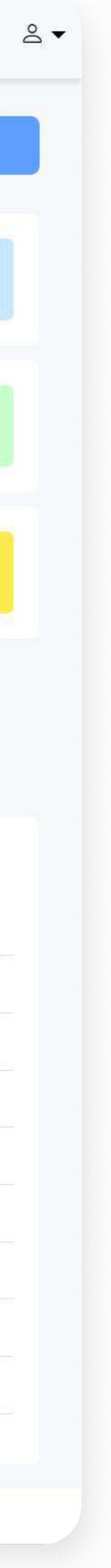

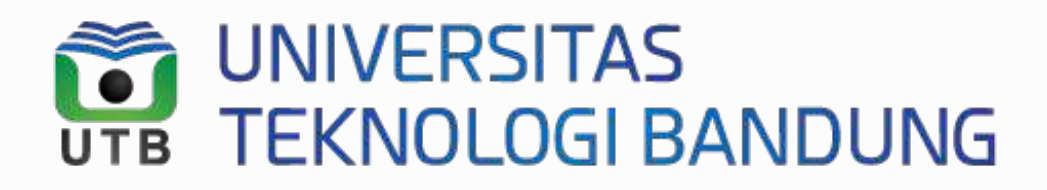

#### Menu 🖒 BERANDA PERWALIAN 🖈 SKKM

Tampilan Dosen wali dan Bag. Keuangan ketika sudah memberi ACC

#### OASIS

#### Info Mahasiswa

Ξ

 $\sim$ 

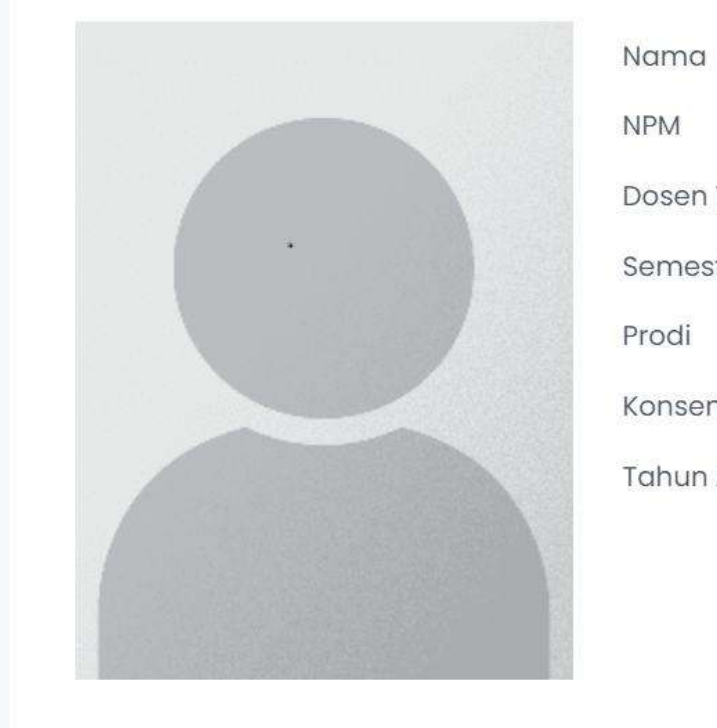

| Nama         | Muhammad Ikhwan Fathulloh       |
|--------------|---------------------------------|
| NPM          | 19552011024                     |
| Dosen Wali   | Yasti Aisyah Primianjani, S.Kom |
| Semester     | Semester 1                      |
| Prodi        | Teknik Informatika              |
| Konsentrasi  | -                               |
| Tahun Ajaran | 2024 / 2025                     |

| Cetak KRS Coming Soon                  |   |
|----------------------------------------|---|
| Jumlah Matkul Yang Diambil<br>Sekarang | 8 |
| Jumlah Matkul Yang Diterima            | 8 |
| Jumlah Matkul Yang Belum<br>Diterima   | - |

Info : Pastikan Dosen Wali dan Bagian Keuangan telah menyetujui perwalian jika ingin muncul di absensi

| No | Nama Mata Kuliah              | SKS | Nama Kelas  | Dosen Wali   | Bag. Keuangan | Catatan     |
|----|-------------------------------|-----|-------------|--------------|---------------|-------------|
| 1  | Algoritma dan Pemograman 1    | 3   | :-          | ~            | ~             | -           |
| 2  | Struktur Data                 | 3   | -           | $\checkmark$ | $\checkmark$  | -           |
| 3  | Pengantar Teknologi Informasi | 2   | , <b>-</b>  | ~            | ~             | 8-          |
| 4  | Agama                         | 2   |             | ~            | ~             | -           |
| 5  | Bahasa Inggris 1              | 2   | 8 <u>11</u> | ~            | ~             | -           |
| 6  | Matematika Dasar              | 3   | 12          | ~            | ~             | <u>1947</u> |
| 7  | Fisika Dasar                  | 3   | :-          | ~            | ~             | -           |
| 8  | Pancasila                     | 2   | -           | ~            | ~             | -           |
|    |                               |     |             |              |               |             |

© 2024 STT Bandung . By PUSDATIN Team.

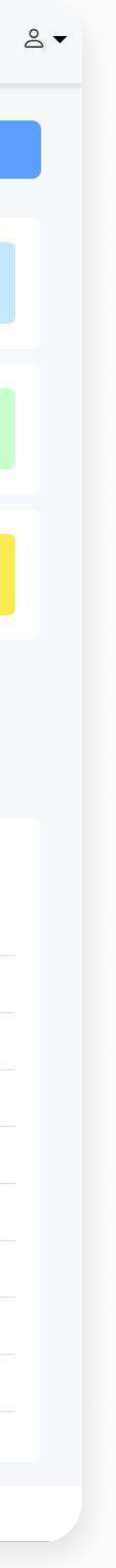

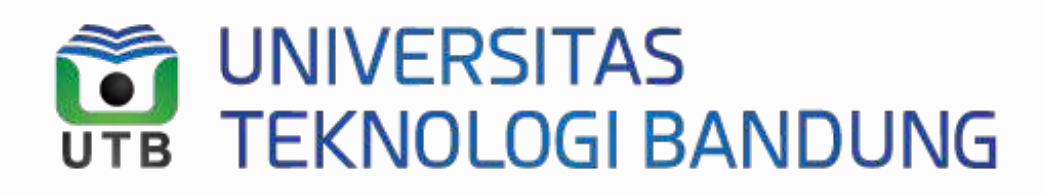

# Sekilas Info Apabila tampilan perwalian mahasiswa seperti ini. Silahkan hubungi Bagian Keuangan

# OASIS Menu Menu Meranda Perwalian Saya Merwalian Saya

[+ Logout

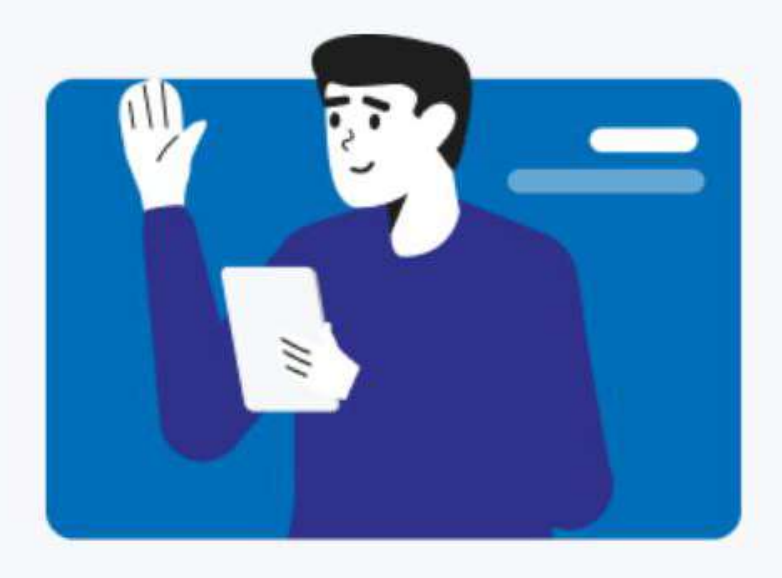

Halo mahasiswa, silahkan hubungi **bagian keuangan** terlebih dahulu sebelum melakukan perwalian

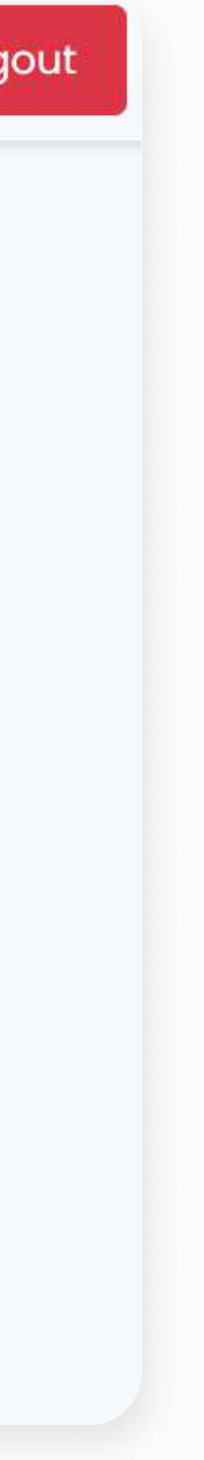

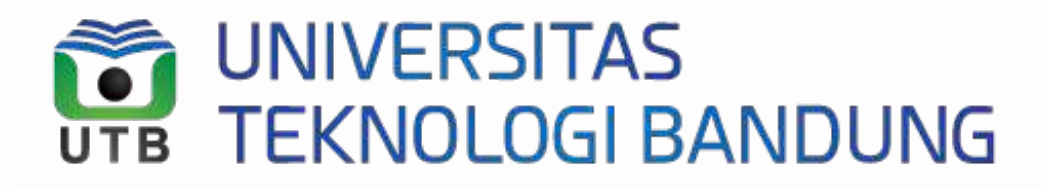

**PUSDATIN.** 2024 copyright all rights reserved

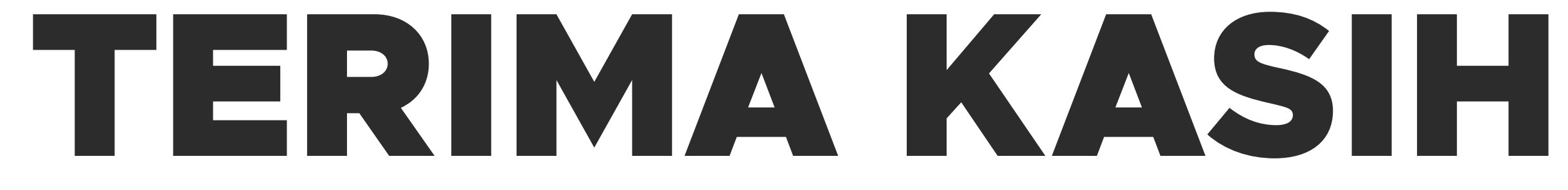